# Shortlisting candidates on Talentlink

| 1. Introduction                                                    | 1 |
|--------------------------------------------------------------------|---|
| 2. How to move candidates to In Process                            | 1 |
| 3. Checking a candidate's disability confident/redeployment status | 3 |
| 4. How to create a shortlisting report                             | 3 |

### 1. Introduction

Moving candidates to the right statuses throughout the recruitment process is key to getting accurate data for reporting purposes. Candidates can also check the status of their application on our career's website so accurate statutes give a better experience to candidates.

Hiring managers should now check applications directly on Talentlink, so sending them all the correct information for shortlisting will speed up the process.

## 2. How to move candidates to In Process

The day after the vacancy has expired, candidates will need to be moved from New/Open to In Process. To do so:

Go to the vacancy and click on the number of New candidates.

| RESEARCH AS       | SOCIATE IN SYSTEMS BI | DLOGY(EN | IG01464)                            |              |                             |                |
|-------------------|-----------------------|----------|-------------------------------------|--------------|-----------------------------|----------------|
| JOB CONTENT       | JOB APPROVAL PROC     | ESS      | MATCHING CANDIDATES                 | POSTING      | SELECTION / HIRING          | INTERVI        |
| Job Requisition 🔻 | Job Description       | Profile  | Budget & Cost                       | Attachments  |                             |                |
| VERVIEW           |                       |          |                                     |              |                             |                |
| b Status          | Open                  |          | Organisation                        |              | Faculty of Engineering » BM | - Department o |
| pproval Process   | Approv                | /ed      | Posting Status                      |              |                             |                |
| andidates         | Invited               | l: 0 /   | New: <mark>5</mark> / In Process: 0 | / Offered: 0 | / Hired: 0 / Closed: 2      | / All: 7       |

The system will display all candidates that are *New* in the *Selection/Hiring* tab. Select all candidates and click on **Proceed**.

| RESEARCE                | H ASSOCIATE IN SYSTEMS BIOL | DGY(ENG01464)         |                               |                    |                     |                       |                                            |
|-------------------------|-----------------------------|-----------------------|-------------------------------|--------------------|---------------------|-----------------------|--------------------------------------------|
| JOB CONTENT             | JOB APPROVAL PROCES         | 5 MATCHING CANDIDATES | POSTING                       | SELECTION / HIRING | INTERVIEW SCHEDULER |                       |                                            |
| New                     | ×                           | All candidate types   | <ul> <li>All Steps</li> </ul> | -                  |                     | 🛫 🔍 Filter by keyword |                                            |
| 1-3 of 3 records, 3 ite | ms selected                 |                       | 14 4                          | page1/1 > >        | Go to page 👻        | REJECT                | PROCEED 20<br>Items per page: 10 20 50 100 |
|                         | CANDIDATE                   | cv                    | CANDIDATE PACK                | APPLICATION DATE   | SOURCING CHANNEL    | APPLICATION STATUS    | QUESTIONNAIRE 1                            |
|                         | Q, Filter                   | Q, Filter             |                               | Q Filter           | Q Filter            | Q Filter              | Q Filter                                   |
| <b>-</b> :              | Test, Rebecca               | <b>0</b>              | =                             | 09/12/2020         | Email               | New                   | 550                                        |
| <b>⊻ ⊥</b> :            | Test, Jason                 | 0                     |                               | 09/12/2020         | Email               | New                   | 100                                        |
| <b></b>                 | Test, Deborah               | 0                     | =                             | 09/12/2020         | Talentlink          | New                   |                                            |
| 1-3 of 3 records, 3 ite | ms selected                 |                       |                               |                    |                     |                       | Items per page: 10 20 50 100               |

You can choose the number of candidates you wish to view per page by clicking on the items per -1 page option in the top right or bottom right of the screen.

| Click on Pane | Decision | and click | OK. |
|---------------|----------|-----------|-----|
|---------------|----------|-----------|-----|

| UPDATE APPLICATION INFORMATION                                                  |                              |                               |
|---------------------------------------------------------------------------------|------------------------------|-------------------------------|
| Candidate:                                                                      |                              |                               |
| Application Bioinformatics Research Associate - Clinical Computational Genomics |                              |                               |
|                                                                                 | APPLICATION INFORMATION      |                               |
|                                                                                 | Current Status               | Open (Last Update 16/07/2021) |
|                                                                                 | New Status                   | In Process                    |
|                                                                                 | Application Comments         |                               |
|                                                                                 | View all comments            |                               |
|                                                                                 |                              |                               |
|                                                                                 | What do you want to do next? |                               |
|                                                                                 |                              | Panel Decision                |
|                                                                                 |                              | O Telephone Interview         |
|                                                                                 |                              | O Interview 1                 |
|                                                                                 |                              | O Interview 2                 |

Under *Assign to*, pick the hiring manager in the Operational team list and click **Submit**. This is just for process purposes and please be aware that anyone in the operational team will be able to view applications

| ASSIGN STEP                        |                                                                                                    |
|------------------------------------|----------------------------------------------------------------------------------------------------|
| Due Date                           | dd/mm/yyyy 19/07/2021                                                                                                    |
| Schedule date                      | dd/mm/yyyy                                                                                                    |
| Receive notification when complete | Yes                                                                                                    |
|                                    | O No                                                                                                    |
|                                    |                                                                                                    |
| Assign to                          | Assign Task 🕘 Send Task 🔿                                                                                                    |
| required                           | Chambers Jason -                                                                                                    |
| From                               | Deborah Demathieu (d.demathieu@icdev./c.ac.uk)                                                                                           |
| Use an Email Template              | IC Request for Application Review +                                                                                                    |
| Subject required                   | Request to conduct a CV review for [%First Name%] [%Last Name%] for the role of [%job. opening name%]                                    |
|                                    |                                                                                                    |
|                                    | ADD MERGE FIELDS                                                                                                    |
| Risebu                             |                                                                                                    |
| Phonesy                            | High                                                                                                    |
|                                    |                                                                                                    |
|                                    |                                                                                                    |
| Sensitivity                        | Normal •                                                                                                    |
| Merenne                            |                                                                                                    |
| muangu.                            | EDIT MESSAGE                                                                                                    |
|                                    |                                                                                                    |
| Template                           | IC Shortlisting - Final Decision Form Preview                                                                                            |
|                                    |                                                                                                    |
|                                    | Save Email in candidate history. (The email document will be saved only if selected recipient has CV Review task notification turned on) |
| Fmail Januane                      | Enalizh (197)                                                                                                    |
| en en en genege                    | singeri (vin) *                                                                                                    |
|                                    |                                                                                                    |
|                                    | CANCEL                                                                                                    |

Applications have now been moved to In Process.

| OVERVIEW         |                  |                                                |                                          |
|------------------|------------------|------------------------------------------------|------------------------------------------|
| Job Status       | Open             | Organisation                                   | Faculty of Engineering » BM - Department |
| Approval Process | Approved         | Posting Status                                 |                                          |
| Candidates       | Invited: 0 / Nev | v: 0 / In Process: <mark>5</mark> / Offered: 0 | / Hired: 0 / Closed: 2 / All: 7          |

## 3. Checking a candidate's disability confident/redeployment status

Go to the *Selection/Hiring* tab. Under Questionnaire 1, different numbers might be assigned to candidates.

|                  | CAN                     | NDIDATE    | cv       | CANDIDATE PACK | APPLICATION DATE 👻 | SOURCING CHANNEL | APPLICATION STATUS | QUESTIONNAIRE 1              |
|------------------|-------------------------|------------|----------|----------------|--------------------|------------------|--------------------|------------------------------|
|                  | Q, F                    | Filter     | Q Filter |                | Q Filter           | Q, Filter        | Q, Filter          | Q Filter                     |
|                  | Test,                   | t, Rebecca | 0        | =              | 09/12/2020         | Email            | In Process         | 550                          |
| □ ≛              | Test,                   | t, Jason   | 0        |                | 09/12/2020         | Email            | In Process         | 100                          |
|                  | Test,                   | t, Deborah | 0        |                | 09/12/2020         | Talentlink       | In Process         |                              |
| 1-3 of 3 records | , <b>0</b> items select | ted        |          |                |                    |                  |                    | Items per page: 10 20 50 100 |

Here are the various codes that can be listed:

| Internal employee                                   | 100 |
|-----------------------------------------------------|-----|
| Redeployee                                          | 899 |
| Disability Confident                                | 500 |
| Convictions, cautions, reprimands or final warnings | 75  |
| Right to work in the UK                             | 50  |

If a candidate selects a combination of the above scored questions, then these will be calculated and a total provided under the *Questionnaire 1* column.

### 4. How to create a shortlisting report

Please note you will first need to request access to the shortlisting report by contacting <u>support.jobs@imperial.ac.uk</u>

Click on the **Reporting** icon on the left side of the dashboard.

In the dropdown, click on Adhoc Reports.

| ≡        | TalentLink Q Search                                                                                                    |
|----------|----------------------------------------------------------------------------------------------------|
| A        | Generic Dashboard                                                                                                    |
| ۵        |                                                                                                    |
| *        | 20                                                                                                    |
| ٢        | A gradient and the second second seco |
| •        |                                                                                                    |
|          |                                                                                                    |
| <b>C</b> | EPORTING                                                                                                    |
| \$       | Standard and Analytics                                                                                                    |
| 0        | Adhoc Reports                                                                                                    |
|          | Referrals                                                                                                    |
|          | Live Listing of Applications                                                                                                    |

You will have two shortlisting reports listed. Ignore the one named Shortlisting Report 04.11.2019 and click on the other one (usually named after each Recruitment Administrator's name).

Click on its name.

A pop-up opens. Click on Filters.

| ADHOC DEFINE REPOR                                  | T SETTINGS - STEP 1/7       | ,         |            |         |              |                  |
|-----------------------------------------------------|-----------------------------|-----------|------------|---------|--------------|------------------|
| Name/Desc Colum                                     | nns Column Order            | Filters S | Scheduling | Sharing | Distribution |                  |
| Define report details                               |                             |           |            |         |              |                  |
| Report Name *                                       | Shortlisting Report 04.11.2 | 2019      |            |         |              |                  |
| Description                                         | in alphabetical order       |           |            |         |              |                  |
| Language of extraction *                            | English (UK)                | •         |            |         |              |                  |
| Number of files retained<br>in the history *        | 3 (Max 15)                  |           |            |         |              |                  |
| Report format *                                     | Excel (.xls)                |           |            |         |              |                  |
| Timezone *                                          | User                        | ~         |            |         |              |                  |
| Define data type                                    |                             |           |            |         |              |                  |
| Application, Selection and<br>On boarding Follow up | I                           |           |            |         |              |                  |
|                                                     |                             |           |            |         |              | * Required Field |
|                                                     | NEXT                        | CA        | NCEL       | SAVE 8  | REVIEW       | SAVE             |

| DHOC DEFIN      | IE REPORT SE                 | TTINGS - STEP 4/          | 7       |            |         |              |            |
|-----------------|------------------------------|---------------------------|---------|------------|---------|--------------|------------|
| Name/Desc       | Columns                      | Column Order              | Filters | Scheduling | Sharing | Distribution |            |
| Define filter   | s                            |                           |         |            |         |              |            |
| Applica         | tion Last Updat              | e Date <b>Is Not Null</b> |         |            |         |              | Remove     |
| nd Job Nur      | nber <mark>Equal to</mark> ' | 'MED02403"                |         |            |         |              | Remove     |
|                 |                              |                           |         |            |         |              | Add filter |
|                 |                              |                           |         |            |         |              |            |
| Define sort of  | order                        |                           |         |            |         |              |            |
| Sort data using | the following o              | riteria                   |         |            |         |              |            |
| 1st so          | rt order                     | None                      |         | ~          |         |              |            |
| 2nd so          | ort order                    | None                      |         | ~          |         |              |            |
|                 |                              |                           |         |            |         |              |            |
|                 |                              |                           |         |            |         |              |            |
| BA              | ск                           | NEXT                      |         | CANCEL     | SAVE 8  | & PREVIEW    | SAVE       |

Click on Job Number equal to "XXXX" to change the job number.

In the Value field, type the job number for the role being shortlisted and click **OK**.

| 斥 TalentLink - Adhoc       | Filter Creation - Google C | hrome             | -        | - [      | - ×   |
|----------------------------|----------------------------|-------------------|----------|----------|-------|
| emea3.mrtedta              | alentlink.com/private/re   | em/rem_adhoc_filt | er.cfm?f | ilterldx | =2 🕀  |
| Define a Filte             | r                          |                   |          |          |       |
| Domain                     | Job Conte                  | nt data           |          | •        |       |
| Field *                    | Job Numb                   | er                |          | •        |       |
| Operator                   | Equal to                   | •                 |          |          |       |
| Value *                    | 'MED0240                   | 3'                |          |          |       |
| Allow to chang<br>copies * | ge in the No               |                   | * Req    | uired    | Field |
|                            | ок                         | CANCEL            |          |          |       |

The field "Job Number Equal to XXX" should now list the correct job number. Click **Save & Preview**.

| Name/Desc               | Columns                                | Column Order                             | Filters | Scheduling | Sharing | istribution                     |      |
|-------------------------|----------------------------------------|------------------------------------------|---------|------------|---------|---------------------------------|------|
| Define filters          |                                        |                                          |         |            |         |                                 |      |
| Applicati<br>nd Job Num | on Last Updat<br>ber <b>Equal to</b> ' | te Date <b>Is Not Null</b><br>"MED02483" |         |            |         | Remove<br>Remove<br>Add filter  |      |
| Define sort o           | rder                                   |                                          |         |            |         |                                 |      |
| ort data using f        | the following o                        | triteria                                 |         |            |         |                                 |      |
| 1st sort                | order                                  | None                                     |         | ~          |         |                                 |      |
| 2nd sor                 | t order                                | None                                     |         | ~          |         |                                 |      |
|                         |                                        |                                          |         |            |         | BACK NEXT CANCEL SAVE & PREVIEW | SAVE |

A pop-up will open previewing the information. Click on **Generate** to download the Excel file.

|                    |                 |                          |            |                       |                            |                       |                            |                           |                                | CLOSE                 | GENERATE                   |
|--------------------|-----------------|--------------------------|------------|-----------------------|----------------------------|-----------------------|----------------------------|---------------------------|--------------------------------|-----------------------|----------------------------|
| Request is compl   | eted.           |                          |            |                       |                            |                       |                            |                           |                                |                       |                            |
| Shortlisting R     | eport 04.11.    | 2019 - <mark>Prev</mark> | iew 24/0   | 8/2021                |                            |                       |                            |                           |                                |                       |                            |
| Application Status | Job Title       | Last Name                | First Name | Disability - Academic | Additional info - Academic | Disability - Clinical | Additional info - Clinical | Disability - Non-Academic | Additional info - Non-Academic | Disability - Research | Additional info - Research |
| Rejected           | Research Fellow |                          |            |                       |                            |                       |                            |                           |                                | No                    |                            |
| In Process         | Research Fellow |                          |            |                       |                            |                       |                            |                           |                                | No                    |                            |
| In Process         | Research Fellow |                          |            |                       |                            |                       |                            |                           |                                | No                    |                            |
| Rejected           | Research Fellow |                          |            |                       |                            |                       |                            |                           |                                |                       |                            |
| In Process         | Research Fellow |                          |            |                       |                            |                       |                            |                           |                                | No                    |                            |
| Rejected           | Research Fellow |                          |            |                       |                            |                       |                            |                           |                                | No                    |                            |
| In Process         | Research Fellow |                          |            |                       |                            |                       |                            |                           |                                | No                    |                            |
| Rejected           | Research Fellow |                          |            |                       |                            |                       |                            |                           |                                | No                    |                            |
| In Process         | Research Fellow |                          |            |                       |                            |                       |                            |                           |                                | No                    |                            |

On the file is ready, click on **here** to download the file.

|                    |                                |                              |            |                       |                            |                       |                            |                           |                               | CLOSE                 | GENERATE                   |
|--------------------|--------------------------------|------------------------------|------------|-----------------------|----------------------------|-----------------------|----------------------------|---------------------------|-------------------------------|-----------------------|----------------------------|
| Extraction is com  | pleted. Click <mark>her</mark> | <mark>e</mark> to download a | a file.    |                       |                            |                       |                            |                           |                               |                       |                            |
| Shortlisting R     | eport 04.11.2                  | 2019 - <mark>Previ</mark>    | iew 24/0   | 8/2021                |                            |                       |                            |                           |                               |                       |                            |
| Application Status | Job Title                      | Last Name                    | First Name | Disability - Academic | Additional info - Academic | Disability - Clinical | Additional info - Clinical | Disability - Non-Academic | Additional info - Non-Academi | Disability - Research | Additional info - Research |
| Rejected           | Research Fellow                |                              |            |                       |                            |                       |                            |                           |                               | No                    |                            |
| In Process         | Research Fellow                |                              |            |                       |                            |                       |                            |                           |                               | No                    |                            |
| In Process         | Research Fellow                |                              |            |                       |                            |                       |                            |                           |                               | No                    |                            |
| Rejected           | Research Fellow                |                              |            |                       |                            |                       |                            |                           |                               |                       |                            |
| In Process         | Research Fellow                |                              |            |                       |                            |                       |                            |                           |                               | No                    |                            |
| Rejected           | Research Fellow                |                              |            |                       |                            |                       |                            |                           |                               | No                    |                            |
| In Process         | Research Fellow                |                              | -          |                       |                            |                       |                            |                           |                               | No                    |                            |

Once downloaded, open the shortlisting report.

Filter the top row to sort Applications by In Process status.

The report lists whether candidates have ticked the Disability confident question and whether they have added comments regarding adjustments needed.

As we have four different types of application forms (Academic, Clinical, Non-Academic and Research), eight columns will be listed but only two will be populated each time.

Input the information into the Shortlisting Record Form.

If you have any Talentlink queries, please email <u>support.jobs@imperial.ac.uk</u>.